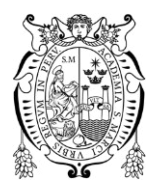

Universidad Nacional Mayor de San Marcos Universidad del Perú. Decana de América

Vicerrectorado de Investigación y Posgrado Dirección General de Biblioteca y Publicaciones

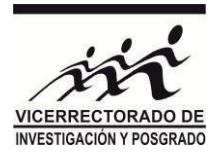

Dirección del Sistema de Bibliotecas y Biblioteca Central

# Entrega de carné de biblioteca 2022

### para alumnos regulares e ingresantes de pregrado y posgrado

Para acceder a la entrega del carné de biblioteca se debe realizar lo siguiente:

- Llenar la inscripción que se encuentra publicada <u>https://forms.gle/CX7pJRnxDeN5Yd4Q8</u>
- Actualizar sus datos en el sistemas de control de usuarios de la biblioteca
  SCU, el enlace lo obtendrá después de llenar su inscripción.

La inscripción y la actualización de datos para la emisión del carné de biblioteca estará disponible desde el 16 de mayo hasta el 30 de junio.

**Nota:** Ver la siguiente tabla para conocer la fecha de entrega de carné en su biblioteca según la fecha en que se llene el formulario y actualice los datos en el SCU.

| GRUPO 1 | 16 – 31 de mayo (inscripción y programación)                                                      |  |  |  |  |
|---------|---------------------------------------------------------------------------------------------------|--|--|--|--|
|         | A partir del 13 de junio entrega de carné                                                         |  |  |  |  |
| GRUPO 2 | 1 – 15 de junio (inscripción y programación)                                                      |  |  |  |  |
|         | A partir del 27 de junio entrega de carné                                                         |  |  |  |  |
| GRUPO 3 | 16 – 30 de junio (inscripción y programación)<br><b>A partir del 11 de julio entrega de carné</b> |  |  |  |  |

#### Cronograma de entrega de carné de biblioteca

El recojo del carné para estudiantes de pregrado se realizará en la biblioteca de su Facultad y los estudiantes de posgrado lo recibirán en la Biblioteca Central.

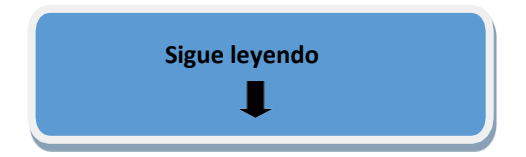

## PASOS DE LA INSCRIPCIÓN Y ACTUALIZACIÓN DE DATOS PARA REALIZAR LA ENTREGA DEL CARNÉ DEBIBLIOTECA

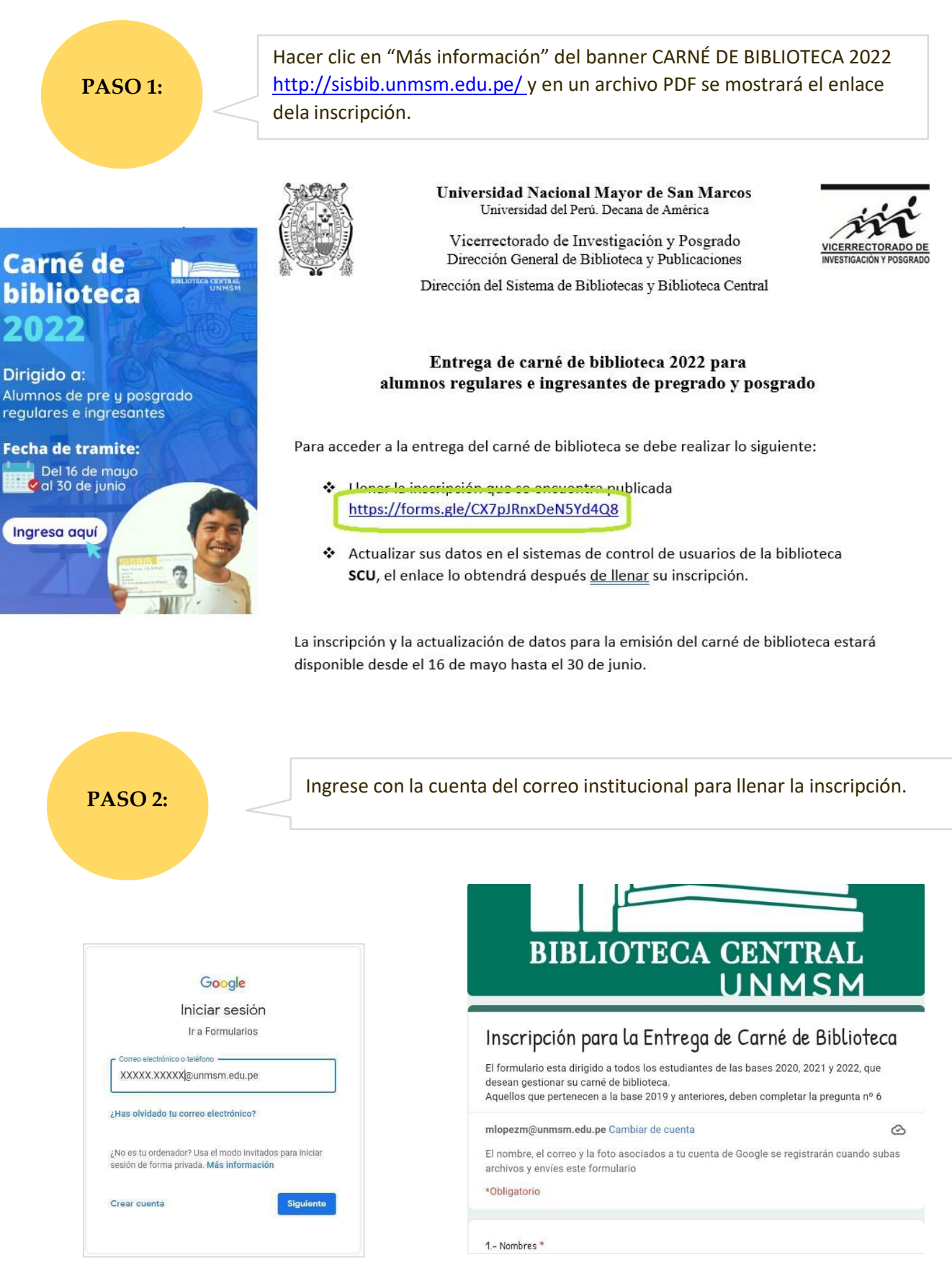

### PASO 3:

Al término de la inscripción ingrese al enlace e inicie sesión nuevamente en el aplicativo SCU con su correo institucional. Por ejemplo:

http://biblioteca.unmsm.edu.pe/SCU/ Validate nuevamente con tu cuenta de correo institucional y la misma contraseña. Por ejemplo:

Usuario: Juan.flores

Contraseña: \*\*\*\*\*\*\*\*

Nota: si en este paso no puedes acceder con tu cuenta de correo institucional. Enviar un email a <u>informática.dsbbc@unmsm.edu.pe</u> adjuntando solo tu reporte de matricula

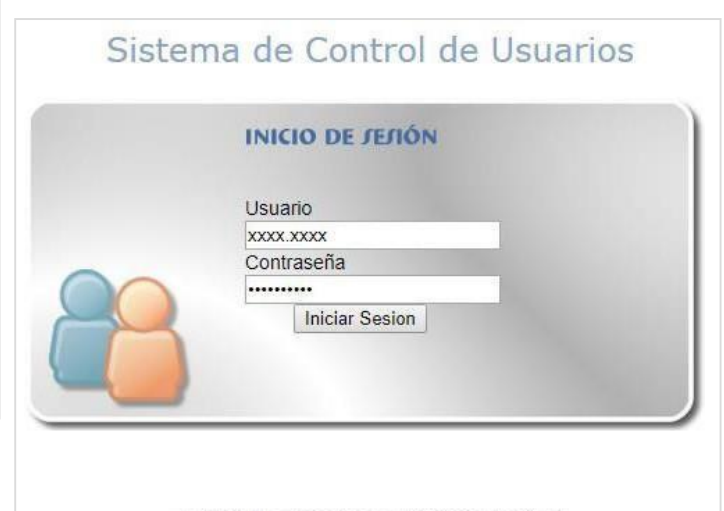

Unidad de Informática - Biblioteca Central informatica,dsbbc@unmsm.edu.pe

PASO 4:

Hacer clic en modificar datos y luego guardar los cambios (es obligatorio este paso por más que no tenga datos que actualizar).

| Ap. Paterno                            | HUIZA                  |                |                    |                                           |         |           |            |            |  |  |
|----------------------------------------|------------------------|----------------|--------------------|-------------------------------------------|---------|-----------|------------|------------|--|--|
| Ap. Materno                            | NAVARRO                |                |                    |                                           |         |           |            |            |  |  |
| Nombres                                | HANS EDU 👩             |                |                    |                                           |         |           |            |            |  |  |
| Estado                                 | Actual                 | Doc. Ident.    | DNI - ******* [Pe  |                                           |         | rú]       | 25         | - 1        |  |  |
| Email UNMSM                            | ****** @unmsm.edu.pe 😏 |                |                    |                                           |         |           |            |            |  |  |
| Otro Email                             | ********** @gmail.com  |                |                    |                                           |         |           |            |            |  |  |
| Fecha Nac.                             | **/**/****             | Ubigeo<br>Nac. | LIMA - ******      |                                           |         |           |            |            |  |  |
| Dirección                              | ********               |                |                    |                                           |         |           |            |            |  |  |
| Telefono                               | *******                | Ubigeo Dir.    | LIMA - **********  |                                           |         |           |            |            |  |  |
| Nº Carné                               | 13-24671               | Situación      | Impresión de carné |                                           | arné    | $\langle$ |            |            |  |  |
| Código                                 | Dependencia            |                |                    | Facultad                                  |         | Tipo      | Vigente    | Carné      |  |  |
| 15200023 EAP de Ingeniería de Sistemas |                        |                |                    | Ingeniería d<br>Sistemas e<br>Informática | le<br>a | Pre-Grado | $\bigcirc$ | $\bigcirc$ |  |  |

### Historial Carné

Al término de la actualización de datos, el paso final es quedar de la manera que indica la flecha en la imagen superior. De tener algún tipo de duda e inconveniente comunicarse al siguiente correo informatica.dsbbc@unmsm.edu.pe